# Procedura zdalnego odnowienia certyfikatu kwalifikowanego Centrum Certyfikacji EuroCert

D

Warszawa styczeń 2017

( )

# Procedura odnowienia certyfikatu

1. Wniosek składa się na stronie <u>https://crm.eurocert.pl/newcrm</u>

#### 1 Ekran

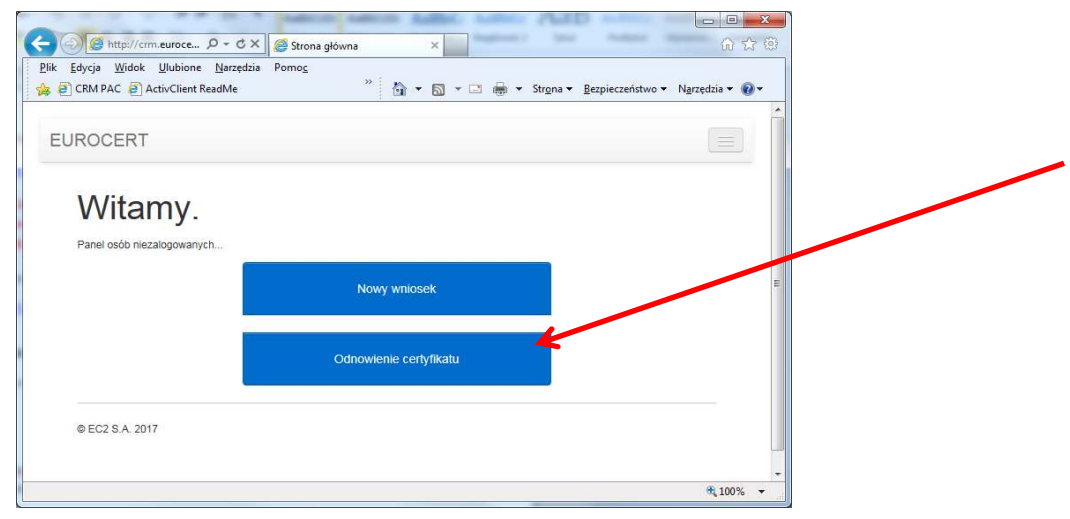

#### 2 Ekran

| Odnowienie certyfikatu     |            |                   |      |  |
|----------------------------|------------|-------------------|------|--|
| Nazwa certyfikatu          | Cena       |                   | Opis |  |
| EuroCert Odnowienie Zdalne | 120,00 pln | Odnowienie zdalne |      |  |
| © EC2 S.A. 2017            |            |                   |      |  |

#### 3 Ekran

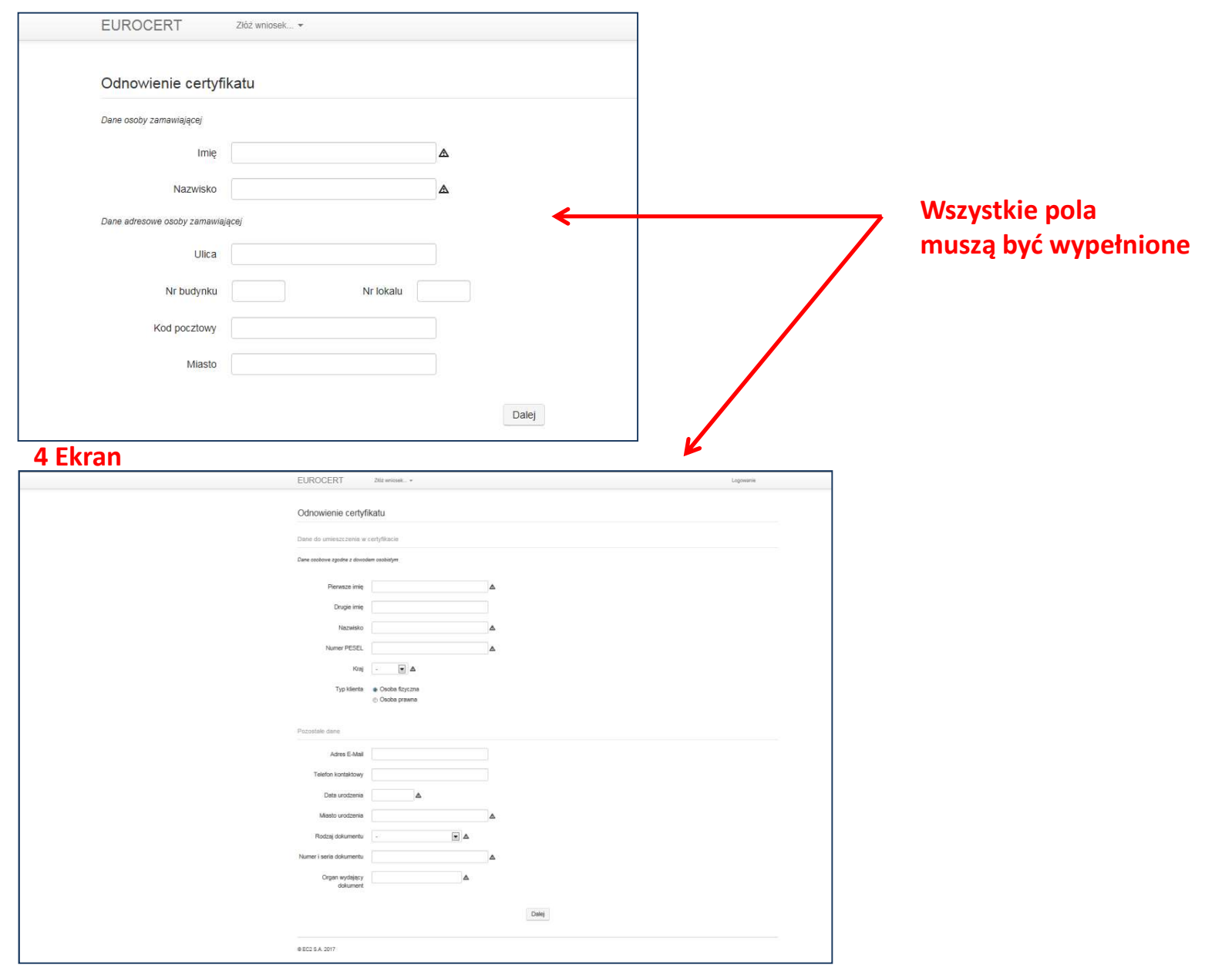

#### 5 Ekran – potwierdzenie złożenia wniosku

| EUROCERT Złóż wniosek *                          | Logowanie |
|--------------------------------------------------|-----------|
|                                                  |           |
| Odnowienie certyfikatu                           |           |
| Wniosek wysłany                                  |           |
| Wniosek o odnowienie certyfikatu został wysłany. |           |
| © EC2 S.A. 2017                                  |           |
|                                                  |           |
|                                                  |           |
|                                                  |           |
|                                                  |           |

Po złożeniu wniosku oczekujemy na maila (na podany we wniosku adres)

W mailu przesłany będzie niezbędny do dalszych kroków "Kod odnowienia" np. Wygenerowano kod odnowienia GGHIQKI

Wiadomość z kodem dotrze do Państwa w maksymalnie 24 godziny, w dni powszednie w godzinach 8-16 - znacznie szybciej.

Pobierz Aplikację SecureDoc. Do pobrania z adresu:

http://fourit.eu/setup.exe

UWAGA!! Jeśli zainstalowana jest starsza wersja SecurDoc, proszę ją odinstalować (Panel Sterowania/Programy i funkcje PRZED zainstalowaniem pobranej najnowszej wersji

#### Po zainstalowaniu aplikacji SecureDoc i otrzymaniu kodu odnowienia, uruchamiamy SecureDoc.

Krok 4

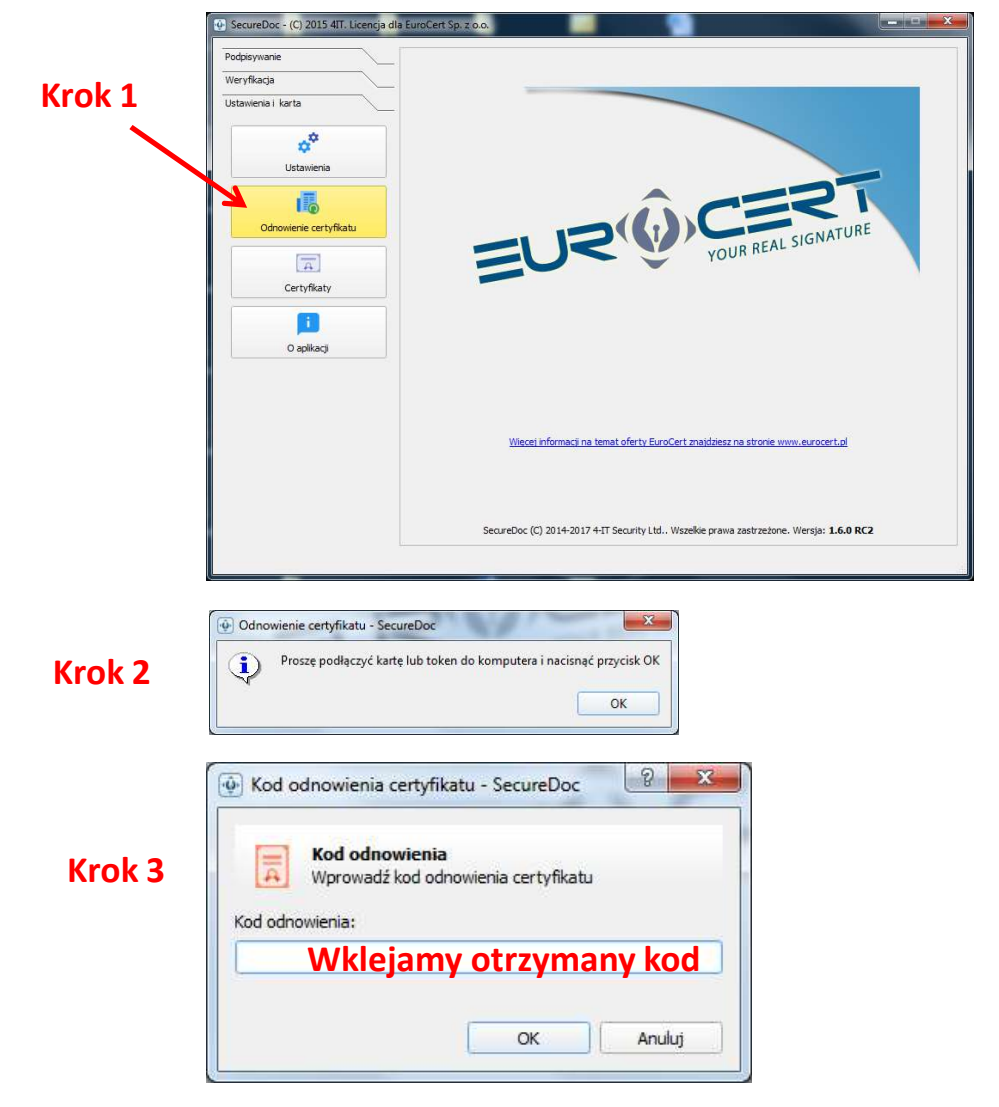

Wejdź w zakładkę "Ustawienie karta/Odnowienie certyfikatu"

| -                                                                                                    |                                                                                             | energia de la composición de la composición de la composición de la composición de la composición de la composi |                                                                  |
|----------------------------------------------------------------------------------------------------|---------------------------------------------------------------------------------------------|----------------------------------------------------------------------------------------------------|------------------------------------------------------------------|
| Umov<br>wpro<br>zosta                                                                                                    | wa certyfikacyjna została p<br>wadzając kod PIN. Umow<br>nie nowy zestaw kluczy             | oobrana i zapisana na dysk<br>a zostanie odesłana, a nast                                                       | u. Podpisz umow<br>zępnie wygenerow                              |
|                                                                                                    |                                                                                             |                                                                                                    | O                                                                |
| 🖗 Informacja -                                                                                                    | SecureDoc                                                                                   |                                                                                                    |                                                                  |
| Uwag<br>podp<br>z zapi                                                                                                    | <b>ja!</b> Kontynuacja operacji j<br>isu elektronicznego z wyk<br>isami Ustawy o podpisie e | est równoznaczna ze złoże<br>orzystaniem kwalifikowan<br>lektronicznym z dnia 18 w                              | niem bezpieczneg<br>ego certyfikatu, zg<br>rześnia 2001 r.<br>Oł |
| Pytanie ·                                                                                                    | - SecureDoc                                                                                 | 2.1                                                                                                    |                                                                  |
| 0                                                                                                    | Czy chcesz zobaczy                                                                          | ć (otworzyć) plik prz                                                                                           | ed podpisani                                                     |
| $\checkmark$                                                                                                    | , ,                                                                                         |                                                                                                    |                                                                  |
|                                                                                                    |                                                                                             | <u>T</u> ak                                                                                                    | <u>N</u> ie                                                      |
|                                                                                                    |                                                                                             |                                                                                                    |                                                                  |
| Podai kor                                                                                                    | d PIN - SecureDoc                                                                           | Carlos and                                                                                                    | 2                                                                |
| • Todaj ko                                                                                                    | arm Sceneboc                                                                                |                                                                                                    |                                                                  |
|                                                                                                    | Inrowadzanie kodu                                                                           | PIN                                                                                                    |                                                                  |
| <b>0</b> w                                                                                                    | prowduzunic kodu                                                                            |                                                                                                    |                                                                  |
| Po Po                                                                                                    | odaj kod PIN do klucza j                                                                    | prywatnego.                                                                                                    |                                                                  |
| PIN:                                                                                                    | odaj kod PIN do klucza j                                                                    | prywatnego.                                                                                                    |                                                                  |
| PIN:                                                                                                    | N Twojej kar                                                                                | prywatnego.                                                                                                    |                                                                  |
| PIN:<br>Zapamię                                                                                                    | N Twojej kar<br>taj PIN (do następnego                                                      | prywatnego.<br><b>ty</b><br>o uruchomienia aplikacji                                                            | )                                                                |
| PIN:                                                                                                    | N Twojej kar<br>taj PIN (do następnego                                                      | prywatnego.<br><mark>ty</mark><br>o uruchomienia aplikacji                                                      | )                                                                |
| PIN:                                                                                                    | N Twojej kar<br>taj PIN (do następnego                                                      | prywatnego.<br>ty<br>o uruchomienia aplikacji<br>OK                                                             | )<br>Anuluj                                                      |
| PIN:  Zapamię                                                                                                    | N Twojej kar<br>taj PIN (do następnego                                                      | prywatnego.<br>ty<br>o uruchomienia aplikacji<br>OK                                                             | )<br>Anuluj                                                      |
| PIN:<br>Zapamię                                                                                                    | N Twojej kar<br>taj PIN (do następnego<br>- SecureDoc                                       | prywatnego.<br>ty<br>o uruchomienia aplikacji<br>OK                                                             | ) Anuluj                                                         |
| PIN:<br>2apamię<br>Uwaga                                                                                                    | N Twojej kar<br>taj PIN (do następnego<br>- SecureDoc                                       | prywatnego.<br>ty<br>o uruchomienia aplikacji<br>OK<br>neptem został złoż                                       | ) Anuluj                                                         |
| PIN:<br>Division Control of the second second | N Twojej kar<br>N Twojej kar<br>taj PIN (do następnego<br>- SecureDoc<br>Podpis pod dokur   | prywatnego.<br>ty<br>o uruchomienia aplikacji<br>OK<br>mentem został złoż                                       | )<br>Anuluj<br>iony prawidło                                     |
| PIN:<br>Dapamię                                                                                                    | N Twojej kar<br>N Twojej kar<br>taj PIN (do następnego<br>- SecureDoc<br>Podpis pod dokur   | prywatnego.<br>ty<br>o uruchomienia aplikacji<br>OK<br>nentem został złoż                                       | ) Anu<br>ony prawie                                              |

## Po podpisaniu umowy ponownie pokazuje się okienko z pinem – generujemy żądanie certyfikatu

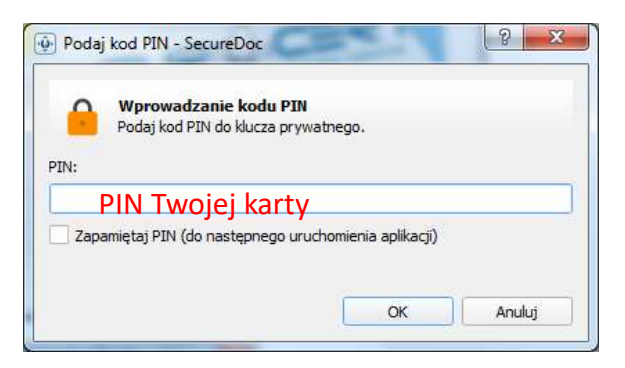

## Następuje Generowanie kluczy i wysyłanie wniosku

| SecureDoc - (C) 2015 4IT. Licenga dia | EuroCert Sp. 2 o.o. | UNCCET maldeer na storie www.eurcert.nl<br>tdWszelkie prawa zastrzeżone. Wersja: 1.6.0 RC2                     | SecureDec - (C) 2005 411: (Loong a dia LucoCert<br>Podosyvenini<br>Trieryfiladje<br>Ceturenis<br>Ceturenis<br>Ceturenis<br>Ceturenis<br>O aplicey |                | A MARKAN CONTRIBUTION OF THE MARKAN CONTRIBUTION OF THE MARKAN CONTRIBUTION |
|---------------------------------------|---------------------|----------------------------------------------------------------------------------------------------|----------------------------------------------------------------------------------------------------|----------------|----------------------------------------------------------------------------------------------------|
|                                       |                     | <ul> <li>Informacja - SecureDoc</li> <li>Wniosek o certyfikat został wys<br/>instalacji certyfikatu</li> </ul> | any. Wkrótce otrzymasz informacje do                                                                                                    | otyczące<br>OK | Prawidłowy komunikat                                                                                                    |

# Kontynuujemy odnowienie certyfikatu

| SecureDoc - (C) 2015 4IT. Licencja dia EuroCert Sp. z  Podpisywanie Weryfikacja Listawena i korta |                                                                          |                                   |                          |                |
|---------------------------------------------------------------------------------------------------|--------------------------------------------------------------------------|-----------------------------------|--------------------------|----------------|
| Ustawienia<br>Ustawienia<br>Odnowienie certyfkatu                                                 |                                                                          |                                   |                          |                |
| Certyfkaty<br>0 aplitacj                                                                          | YOUR REAL SIGNA                                                          |                                   |                          |                |
|                                                                                                   | Kod odnowienia certyfikatu - SecureDoc                                   | ×                                 |                          |                |
|                                                                                                   | Kod odnowienia<br>Wprowadź kod odnowienia certyfikatu<br>Kod odnowienia: |                                   |                          |                |
|                                                                                                   | Wklejamy otrzymany koc                                                   |                                   |                          |                |
|                                                                                                   | Podaj kod PIN - SecureDoc                                                | ि ×                               |                          |                |
|                                                                                                   | PIN:                                                                     | PIN<br>prywatnego.                |                          |                |
|                                                                                                   | PIN Twojej ka                                                            | rty<br>io uruchomienia aplikacji) |                          |                |
|                                                                                                   |                                                                          | OK Anuluj Prav                    | widłowy komunikat kończa | acv instalacie |

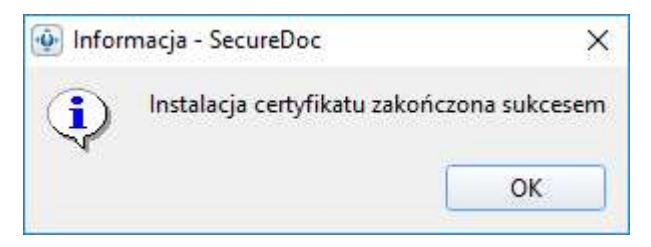

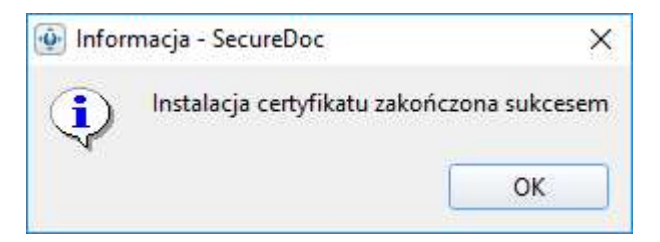

Uruchom program

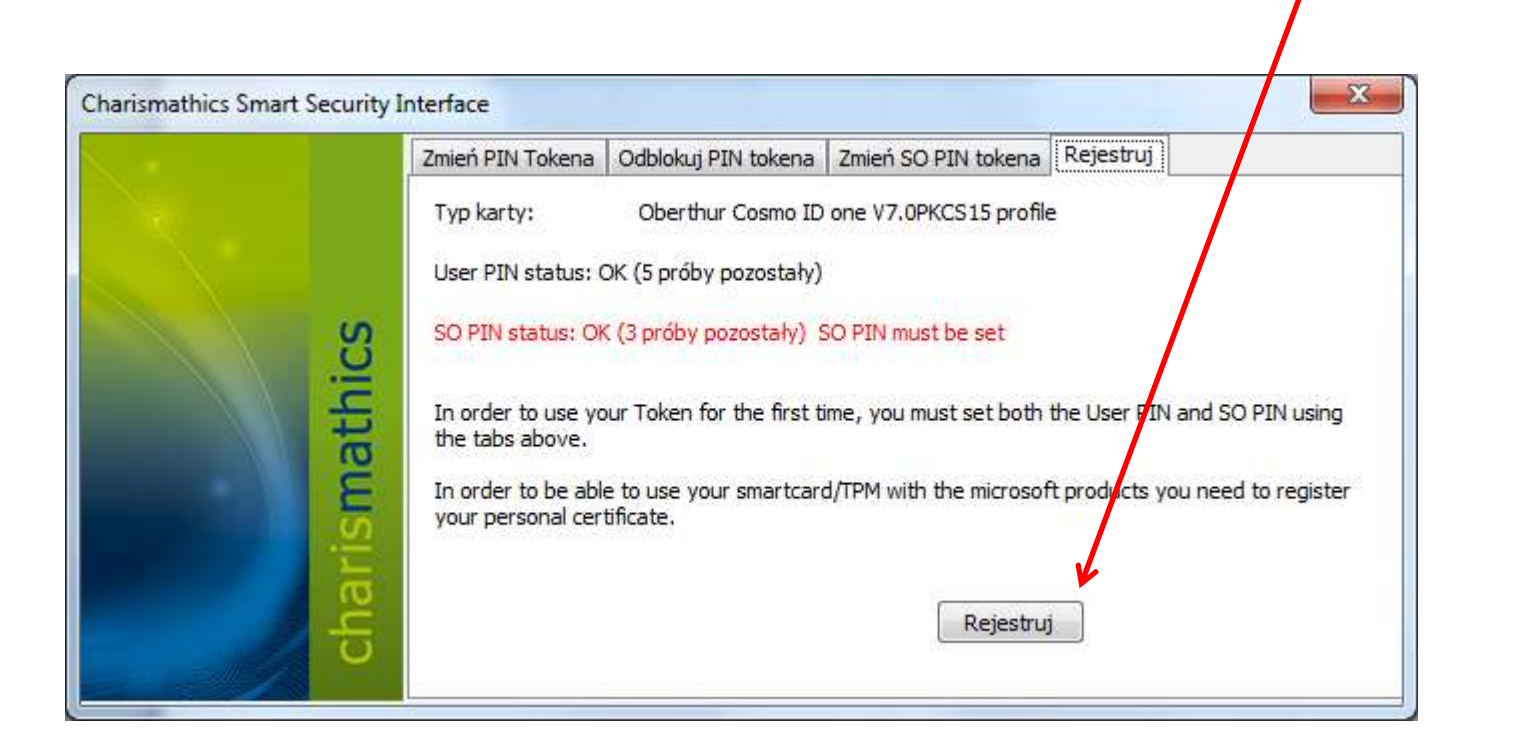

Smart Security Interface

Zarejestruj certyfikat